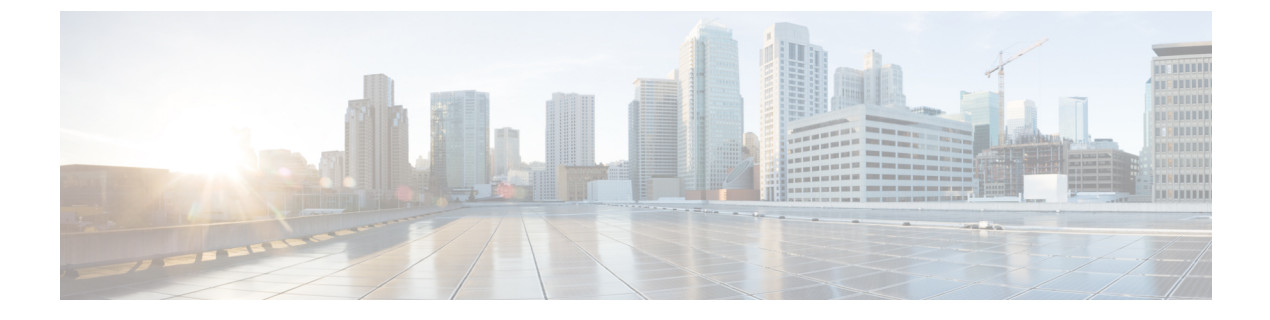

# USB 3.0 SSD の設定

- USB 3.0 SSD に関する情報 (1ページ)
- USB 3.0 SSD の設定方法 (3 ページ)
- USB 3.0 SSD のモニタリング (6ページ)
- ・トラブルシューティングのヒント (8ページ)
- USB 3.0 SSD の設定例 (10 ページ)
- USB 3.0 SSD の機能履歴 (12 ページ)

## USB 3.0 SSD に関する情報

#### **USB 3.0 SSD**

USB 3.0 SSD は、アプリケーションをホストするための追加の 120 GB ストレージを提供しま す。アプリケーションはカーネル仮想マシン(KVM)、Linux Containers(LXC)、または Docker コンテナでホストできます。ストレージドライブを使用して、パケットキャプチャ、オ ペレーティングシステムによって生成されたトレースログ、およびサードパーティアプリケー ションを保存することもできます。USB 3.0 SSD は、汎用ストレージデバイスとして、および アプリケーションホスティングデバイスとして同時に使用できます。Cisco USB ドライブのみ を使用する必要があります。シスコ以外の USB ドライブはサポートされていません。

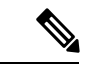

(注) USB 3.0 SSD は、イメージのブート、イメージの緊急インストール、またはソフトウェアメン テナンス アップデート (SMU) または install コマンドを使用した内部フラッシュのアップグ レードには使用できません。USB 3.0 SSD のブートローダーサポートは使用できません。

USB 3.0 SSD は、ドライブのヘルスモニタリング用に Self-Monitoring、Analysis and Reporting Technology (S.M.A.R.T) 機能が有効になっています。S.M.A.R.T の目的は、ドライブの信頼性 のモニタ、ドライブ障害の予測、さまざまなタイプのドライブセルフテストを実行することで す。SMART Disk Monitoring Daemon (smartd) は、USB 3.0 SSD を挿入した直後に有効にな り、/crashinfo/tracelogs/smart\_errors.log に警告とエラーのロギングを開始します。これらの警告

とエラーは、コンソールにも表示されます。USB 3.0 SSD を取り外すと、smartd は動作を停止 します。

USB 3.0 SSD は、柔軟なストレージ構成を提供する Field Replaceable Unit (FRU) としてサポートされています。最初に PC で SSD を使用する場合、USB 3.0 SSD のデフォルトパーティションが、すべてのファイルシステムをサポートする PC によって作成されます。スイッチで SSD を最初に使用する場合、EXT4 ファイルシステムをサポートするためにドライブの1つのパーティションが作成されます。

### USB 3.0 SSD のファイルシステム

USB 3.0 SSD は raw デバイスとして出荷されます。デバイスが起動すると、Cisco IOS ソフト ウェアは EXT4 をデフォルトのファイルシステムとしてパーティションを作成します。ただ し、デバイスは、EXT2、EXT3、EXT4 などのすべての EXT ベースのファイルシステムをサ ポートします。VFAT、NTFS、LVM などの非 EXT ベースのファイルシステムはサポートされ ていません。

ドライブでは、次のファイルシステム操作がサポートされています。

- 読み取り
- 書き込み
- Delete
- Copy
- 書式

## USB 3.0 SSD でのパスワード認証

不正アクセスからドライブを保護するには、ユーザパスワードを設定して USB 3.0 SSD のセ キュリティを有効にする必要があります。USB 3.0 SSD は、次のセキュリティ状態をサポート します。

- ・セキュリティ無効:ユーザパスワードがドライブに設定されていません。これは、新しい ドライブのデフォルトであるアウトオブボックス状態です。
- セキュリティ有効:ユーザパスワードがドライブに設定されています。
- ロック済み:セキュリティは有効で、ドライブにアクセスできません。
- ・ロック解除済み:セキュリティは有効または無効ですが、ドライブはアクセス可能です。

CLI およびプログラム可能な NETCONF/YANG 方式を使用してパスワード認証を設定できます。

## USB 3.0 SSD の設定方法

### **USB 3.0 SSD** のフォーマット

EXT ファイルシステムまたはドライブ全体をフォーマットするには、format usbflash1:{ext2 | ext3 | ext4 | secure} コマンドを使用します。

デバイススタックの USB 3.0 SSD ドライブをフォーマットするには、format usbflash1-switch\_num: {ext2 | ext3 | ext4 | secure} コマンドを使用します。

## スイッチまたはスイッチスタックからの USB 3.0 SSD のマウント解除

スイッチまたはスイッチスタックから USB 3.0 SSD を安全に取り外すには、特権 EXEC モード で hw-module switch <switch\_num> usbflash1 unmount コマンドを使用します。このコマンド は、挿入時に作成されたファイルシステムをマウント解除し、システムに保留中の読み取りま たは書き込み操作があれば完了し、スイッチからドライブを安全に取り外すように通知しま す。

#### Device#hw-module switch 1 usbflash1 unmount

\*Jan 5 22:21:32.723: %IOSXE-O-PLATFORM: Switch 1 RO/O: SSD\_UNMOUNT\_LOG: usbflash1: has been unmounted. All the usbflash1 entries in IOS will now be cleared until the SSD is plugged back into the switch.

\*Jan 5 22:21:32.729: %IOSD\_INFRA-6-IFS\_DEVICE\_OIR: Device usbflash1 removed

このコマンドを実行すると、USB にアクセスできなくなります。USB を再度使用するには、 スイッチに再度挿入します。

USBを挿入せずにスイッチまたはスイッチスタックで**hw-module switch** *< switch\_num* > **usbflash1 unmount** コマンドを実行すると、次のエラーメッセージが表示されます。

#### Device#hw-module switch 1 usbflash1 unmount

\*Jun 20 22:50:40.321: ERROR: USB Not Present in this Slot 1

## USB 3.0 SSD でのパスワードセキュリティの有効化

パスワード認証機能を使用すると、USB 3.0 SSD のセキュリティを設定して、不正アクセスや 関連するリスクからドライブを保護できます。USB 3.0 SSD のセキュリティを有効にするに は、次の手順に従ってドライブにパスワードを設定します。

手順

|       | コマンドまたはアクション | 目的                  |
|-------|--------------|---------------------|
| ステップ1 | enable       | 特権 EXEC モードを有効にします。 |
|       | 例:           |                     |

|               | コマンドまたはアクション                                                                      | 目的                                                                 |
|---------------|-----------------------------------------------------------------------------------|--------------------------------------------------------------------|
|               | Device> <b>enable</b>                                                             | <ul> <li>パスワードを入力します(要求された場合)。</li> </ul>                          |
| ステップ <b>2</b> | hw-module switch switch-number usbflash1<br>security enable password usb-password | USB 3.0 SSD でユーザ定義のパスワード<br>を設定します。                                |
|               | 例:<br>Device#hw-module switch 1 usbflash1<br>security enable password 1234        | (注) パスワードセキュリティは、<br>USBの活性挿抜(OIR)また<br>はスイッチのリロード後にの<br>み有効になります。 |

USBの活性挿抜(OIR)またはスイッチのリロード後、USBは Enabled and Locked 状態になります。USBのロックを解除してUSBにアクセスするには、このタスクで作成したUSB3.0SSD パスワードを使用するようにスイッチを設定する必要があります。

#### 次のタスク

スイッチの USB 3.0 SSD パスワードを設定するには、スイッチでの USB 3.0 SSD パスワードの 設定 (4ページ)を参照してください。

## スイッチでの USB 3.0 SSD パスワードの設定

スイッチを使用してパスワードで保護された USB 3.0 SSD にアクセスするには、スイッチで同 じ USB 3.0 SSD パスワードを設定する必要があります。ドライブのスイッチリセットまたは OIR 後、USB 3.0 SSD はロック状態になります。ドライブのロックを解除してアクセスするた めに、スイッチに保存されている USB 3.0 SSD パスワードを入力するように求められます。こ の手順では、パスワードをタイプ6暗号化形式でスイッチの実行コンフィギュレーションに保 存します。

暗号化事前共有キー機能を使用すると、コマンドラインインターフェイス(CLI)から、プレーンテキストのパスワードをタイプ6形式でNVRAMへセキュアに保存できます。タイプ6パスワードは暗号化されます。暗号化されたパスワード自体を、確認したり取得したりすることは可能ですが、それを復号化して実際のパスワードを特定することは困難です。

#### 手順

|       | コマンドまたはアクション                | 目的                                        |
|-------|-----------------------------|-------------------------------------------|
| ステップ1 | enable                      | 特権 EXEC モードを有効にします。                       |
|       | 例:<br>Device> <b>enable</b> | <ul> <li>パスワードを入力します(要求された場合)。</li> </ul> |

|               | コマンドまたはアクション                                                                                                    | 目的                                                                                               |                                                                                                    |
|---------------|----------------------------------------------------------------------------------------------------|--------------------------------------------------------------------------------------------------|----------------------------------------------------------------------------------------------------|
| ステップ <b>2</b> | configure terminal<br>例:<br>Device#configure terminal                                                                                                    | グローバ<br>モードを                                                                                     | バル コンフィギュレーション<br>開始します。                                                                            |
| ステップ3         | (任意) key config-key password-encrypt<br>password<br>例:<br>Device(config)#key config-key<br>password-encrypt 123456789                                       | スイッチのマスターキーを設定します。<br>このコマンドを使用して設定されたパス<br>ワードは、スイッチ内のその他すべての<br>キーを暗号化するマスター暗号キーとし<br>て使用されます。 |                                                                                                    |
|               |                                                                                                    | (注)                                                                                              | スイッチにマスターキーがす<br>でに設定されている場合は、<br>この手順をスキップします。                                                     |
| ステップ4         | <pre>[no] hw-module switch switch-number<br/>usbflash1-password usb-password<br/>何:<br/>Device(config)#hw-module switch 1<br/>usbflash1-password 1234</pre> | <ul><li>(注)</li><li>タイプ6</li><li>内部的に</li></ul>                                                  | セキュリティを有効にするた<br>めに、パスワードが USB 3.0<br>SSD で設定したパスワードと<br>一致することを確認します。<br>暗号化を使用してパスワードを<br>暗号化します。 |
|               |                                                                                                    | コマンド<br>チの実行<br>USB 3.0 S                                                                        | の no 形式を使用して、スイッ<br>コンフィギュレーションから<br>SSD パスワードを削除します。                                               |
| ステップ5         | end<br>例:<br>Device(config)#end                                                                                                    | 特権 EXI                                                                                           | EC モードに戻ります。                                                                                        |

## **USB 3.0 SSD** のロック解除

USB 3.0 SSD のロックを解除するには、次の手順を実行します。

#### 手順

|       | コマンドまたはアクション                | 目的                                        |
|-------|-----------------------------|-------------------------------------------|
| ステップ1 | enable                      | 特権 EXEC モードを有効にします。                       |
|       | 例:<br>Device> <b>enable</b> | <ul> <li>パスワードを入力します(要求された場合)。</li> </ul> |

|       | コマンドまたはアクション                                                                      | 目的                                                                                |
|-------|-----------------------------------------------------------------------------------|-----------------------------------------------------------------------------------|
| ステップ2 | hw-module switch switch-number usbflash1<br>security unlock password usb-password | ドライブのロックを解除し、一時的にア<br>クセスできるようにします。ドライブで                                          |
|       | 例:<br>Device#hw-module switch 1 usbflash1<br>security unlock password 1234        | パスワードセキュリティが有効になって<br>いることに注意してください。ドライブ<br>を他のスイッチに挿入すると、ドライブ<br>はロックされた状態になります。 |

## USB 3.0 SSD でのパスワードセキュリティの無効化

セキュリティを無効にする、または USB 3.0 SSD に設定されているパスワードを変更するに は、次の手順に従います。

手順

|       | コマンドまたはアクション                                                           | 目的                                        |
|-------|------------------------------------------------------------------------|-------------------------------------------|
| ステップ1 | enable                                                                 | 特権 EXEC モードを有効にします。                       |
|       | 例:                                                                     | ・パスワードを入力します(要求され                         |
|       | Device> <b>enable</b>                                                  | た場合)。                                     |
| ステップ2 | hw-module switch switch-number usbflash1                               | USB 3.0 SSD のセキュリティを無効に                   |
|       | security disable password usb-password                                 | し、ドライブにアクセスできるようにし                        |
|       | 例:                                                                     | ます。変更を有効にするために、スイッ<br>チを川ロード」たり ドライブの OIP |
|       | Device #hw-module switch 1 usbflash1<br>security disable password 1234 | を実行したりする必要はありません。                         |
|       |                                                                        | (注) スイッチスタックで、USB 3.0                     |
|       |                                                                        | イッチ番号を入力します。                              |
|       |                                                                        |                                           |

# **USB 3.0 SSD** のモニタリング

USB 3.0 SSD の格納ファイルを操作する前に、その格納ファイルを確認できます。たとえば、 新しいコンフィギュレーションファイルをコピーする前に、ファイルシステムに同じ名前のコ ンフィギュレーションファイルが格納されていないことを確認できます。ファイルシステムの ファイルに関する情報を表示するには、次の表に記載する特権 EXEC コマンドのいずれかを使 用します。

| 表 <b>1</b> :ファイルシステム上のファイル | ~を表示するコマンド |
|----------------------------|------------|
|----------------------------|------------|

| コマンド名                                    | 説明                                                                                                    |
|------------------------------------------|----------------------------------------------------------------------------------------------------|
| dir usbflash1:                           | アクティブスイッチ上のUSBフラッシュファ<br>イルシステム上のファイルのリストを表示し<br>ます。<br>スタックのスタンバイスイッチまたはデバイ<br>スメンバのフラッシュパーティションにアク<br>セスするには、usbflash1-nを使用します (n<br>はスタンバイスイッチ番号またはスタックメ<br>ンバ番号です)。                                                                                                    |
| dir usbflash1-switch_num:                | スタックセットアップのファイルシステム上<br>のファイルのリストを表示します。                                                                                                    |
| dir stby-usbflash1:                      | スタックセットアップのスタンバイスイッチ<br>のファイルシステム上のファイルのリストを<br>表示します。                                                                                                    |
| show usbflash1: filesystem               | ファイルシステムに関する詳細情報を表示し<br>ます。                                                                                                    |
| show inventory                           | <ul> <li>USB ハードウェアの物理インベントリ情報を表示します。</li> <li>複数のスイッチオーバー後、show inventory コマンドの出力には、アクティブスイッチのUSB<br/>フラッシュファイルシステム (usbflash1) と<br/>スイッチ番号が表示されることがあります。</li> <li>(注) show inventory コマンドの出力に<br/>「usbflash1」と表示されるのは、デ<br/>バイスが「Disabled and Unlocked」状<br/>態または「Enabled and Unlocked」状<br/>態の場合のみです。</li> </ul> |
| more file-url                            | SMARTエラーおよびドライブの全体的な正常<br>性を示すログを表示します。                                                                                                    |
| show hw-module usbflash1 security status | USB 3.0 SSD 認証ステータスを表示します。                                                                                                    |

# トラブルシューティングのヒント

## USB 3.0 SSD の挿入および取り外しのトラブルシューティング

表2:エラーとトラブルシューティング

| 発生する可能性のあるエラー                                                                                                    | トラブルシューティング                                                                                                    |
|----------------------------------------------------------------------------------------------------|----------------------------------------------------------------------------------------------------|
| 挿入後に USB3.0 SSD が検出されない                                                                                                    | <ul> <li>Cisco USB 3.0 SSD を使用している<br/>かどうかを確認します。使用してい<br/>ない場合は、デバイスからドライブ<br/>を取り外し、Cisco USB 3.0 SSD と<br/>交換します。</li> </ul>                         |
|                                                                                                    | <ul> <li>Cisco USB 3.0 SSD を使用していて、<br/>システムがドライブを検出できない<br/>場合は、USB 3.0 SSD を取り外して<br/>再度挿入します。それでも障害が発<br/>生する場合は、USB が不良品であ<br/>る可能性があります。</li> </ul> |
| USB 3.0 SSD の取り外し後にコンソールに表示され<br>ろエラーメッセージ・                                                                                                   | unmount コマンドを実行した後、デバ<br>イスからUSB30SSDを取り外します                                                                                                    |
| *Mar 20 00:48:16.353: %IOSXE-4-PLATFORM:<br>Switch 1 R0/0: kernel: xhci_hcd<br>0000:00:14.0: Cannot set link state.                           | 詳細については、スイッチまたはスイッ<br>チスタックからの USB 3.0 SSD のマウン<br>ト解除 (3 ページ)を参照してくださ                                                                                   |
| <pre>*Mar 20 00:48:16.353: %IOSXE-3-PLATFORM:<br/>Switch 1 R0/0: kernel: usb usb4-port1:<br/>cannot disable (err = -32)</pre>                 |                                                                                                    |
| *May 10 01:12:49.603: %IOSXE-3-PLATFORM:<br>Switch 3 R0/0: kernel: JBD2: Error -5<br>detected when updating journal<br>superblock for sda1-8. |                                                                                                    |
| シスコ以外の USB 3.0 SSD を挿入すると、コンソー<br>ルに次のエラーメッセージが表示されます。                                                                                        | デバイスから USB を取り外し、Cisco<br>USB 3.0 SSD と交換します。                                                                                                    |
| %IOSXEBOOT-4-SSD_MOUNT_LOG:<br>(local/local): ***INFO: Not a CISCO SSD<br>- Cannot be used***                                                 |                                                                                                    |

I

# パスワード認証に関するトラブルシューティング

表 **3**:エラーとトラブルシューティング

| 発生する可能性のあるエラー                                                                                                    | トラブルシューティング                                                                                                    |
|----------------------------------------------------------------------------------------------------|----------------------------------------------------------------------------------------------------|
| 挿入後に USB3.0 SSD が検出されない                                                                                                    | <b>show hw-module usbflash1 security status</b><br>コマンドを実行し、出力の [USB<br>Authentication Status] フィールドを確認<br>します。出力の [USB Authentication<br>Status] フィールドに [Enabled and Locked]<br>が表示されている場合は、次のいずれか<br>を実行します。 |
|                                                                                                    | <ul> <li>hw-module switch 1 switch-number<br/>usbflash1 security unlock password<br/>usb-password コマンドを使用して、<br/>ドライブを一時的にロック解除しま<br/>す。</li> </ul>                                                            |
|                                                                                                    | <ul> <li>スイッチでUSB 3.0 SSD パスワード<br/>を設定します。スイッチでのUSB<br/>3.0 SSD パスワードの設定(4ページ)を参照してください。</li> </ul>                                                                                                    |
| USB 3.0 SSD のパスワードが、スイッチの実行中の<br>コンフィギュレーションに保存されているパスワー<br>ドと一致しません。スイッチに次のエラーメッセー<br>ジが表示されます。<br>*Oct 19 19:32:04.094:<br>%IOSD_INFRA-6-IFS_DEVICE_OIR: Device<br>usbflash1 added | <ul> <li>次の手順を実行します。</li> <li>・スイッチからパスワードを削除し、<br/>正しいパスワードを使用するように<br/>スイッチを再設定します。スイッチ<br/>でのUSB 3.0 SSD パスワードの設定<br/>(4 ページ)を参照してくださ<br/>い。</li> </ul>                                                     |
| *Oct 19 19:32:04.138: Warning:<br>Configured password on SWITCH does not<br>match with that on DRIVE.                                                                                |                                                                                                    |
| and then from DRIVE to re-configure.                                                                                                    |                                                                                                    |

| 発生する可能性のあるエラー                                                                                                    | トラブルシューティング                                                                                                    |
|----------------------------------------------------------------------------------------------------|----------------------------------------------------------------------------------------------------|
| <pre>ドライブパスワードが設定されているスイッチにパ<br/>スワードがない USB 3.0 SSD が挿入されています。<br/>スイッチで設定されたパスワードを使用したディス<br/>クのロック解除は失敗し、スイッチに次のメッセー<br/>ジが表示されます。<br/>*Dec 14 00:01:00.374:<br/>%IOSD_INFRA-6-IFS_DEVICE_OIR: Device<br/>usbflash1 added<br/>*Dec 14 00:01:00.430: ERROR: No password<br/>configured on DRIVE. Remove password<br/>from SWITCH to re-configure.</pre> | <ul> <li>次の操作を行ってください。</li> <li>1. ドライブ USB 3.0 SSD でセキュリ<br/>ティを有効にします。USB 3.0 SSD<br/>でのパスワードセキュリティの有効<br/>化 (3ページ)を参照してください。</li> <li>2. スイッチのパスワードを再設定しま<br/>す。スイッチでの USB 3.0 SSD パス<br/>ワードの設定 (4ページ)を参照<br/>してください。</li> </ul> |
| ドライブパスワードが設定されていないスイッチに<br>パスワードが設定された USB 3.0 SSD が挿入されて<br>います。ディスクのロック解除は失敗し、スイッチ<br>に次のメッセージが表示されます。<br>*Oct 19 19:36:18.003:<br>%IOSD_INFRA-6-IFS_DEVICE_OIR: Device<br>usbflash1 added<br>*Oct 19 19:36:18.028: Warning: No<br>password configured on SWITCH. Remove<br>password from DRIVE to re-configure                                         | <ul> <li>次のいずれかを実行します。</li> <li>ドライブに設定されているパスワードを無効にします。USB 3.0 SSD でのパスワードセキュリティの無効化(6ページ)を参照してください。</li> <li>スイッチでパスワードを設定します。スイッチでのUSB 3.0 SSD パスワードの設定(4ページ)を参照してください。</li> </ul>                                               |
| Disabled and locked 状態の USB 3.0 SSD は、<br>ハードウェアの破損により USB ドライブが使用でき<br>なくなったことを示します。                                                                                                    | ドライブのロックを解除して有効にする<br>には、TAC にお問い合わせください。                                                                                                    |

# USB 3.0 SSD の設定例

## 例: USB 3.0 SSD 認証ステータスの表示

この例では、4 つのスイッチを備えたスイッチスタックの USB 3.0 SSD 認証ステータスを示します。

# show hw-module usbflash1 security status

| Switch#  | USB Authentication     | Status                                               |
|----------|------------------------|------------------------------------------------------|
|          |                        |                                                      |
| 1        | USB Not Present        | 🗆 USB 3.0 is not present                             |
| 2        | Disphled and Unlesked  | Converter is dischlad to the drive in unlocked state |
| 2        | Disabled and Unitocked | □ Security is disabled & the drive in uniocked state |
| (Default | state if USB is presen | nt)                                                  |

Enabled and Locked Security Enabled and the drive in locked state
 Enabled and Unlocked Security Enabled and the drive in unlocked state

ドライブが Enabled and Unlocked または Disabled and Unlocked 状態の場合、ドライブをフォーマットし、読み取り、書き込み、削除、コピーなどの通常のファイルシステム操作を実行できます。

### 例:ファイルシステムの確認

次に、特権 EXEC モードでの dir usbflash1:/ コマンドの出力例を示します。

Switch#dir usbflash1:

Directory of usbflash1:/ 11 drwx 16384 Oct 9 2015 01:49:18 +00:00 lost+found 3145729 drwx 4096 Oct 9 2015 04:10:41 +00:00 test 118014062592 bytes total (111933120512 bytes free)

次に、デバイススタックでの dir usbflash1:switch\_num: コマンドの出力例を示します。

Switch#dir usbflash1-2: Directory of usbflash1-2:/

11 drwx 16384 Jun 8 2018 21:35:39 +00:00 lost+found

118014083072 bytes total (111933390848 bytes free)

または、dir stby-usbflash1: コマンドを使用して、スタンバイスイッチのファイルシステムに アクセスできます。

Switch#dir stby-usbflash1: Directory of usbflash1-3:/ 11 drwx 16384 May 16 2018 23:32:43 +00:00 lost+found 118014083072 bytes total (110358429696 bytes free)

usbflash1のファイルシステム情報を表示するには、特権 EXEC モードで show usbflash1: filesystem コマンドを使用します。

Switch#show usbflash1: filesystem Filesystem: usbflash1 Filesystem Path: /vol/usb1 Filesystem Type: ext4

### 例:物理インベントリ情報の確認

USB 3.0 SSD ハードウェアの物理インベントリ情報を表示するには、show inventory コマンド を使用します。

Switch#show inventory

NAME: "usbflash1", DESCR: "usbflash1" PID: SSD-120G , VID: STP21460FN9, SN: V01

次に、デバイススタックの show inventory コマンドの出力例を示します。

Switch#show inventory

NAME: "usbflash1", DESCR: "usbflash1" PID: SSD-120G , VID: STP21460FN9, SN: V01

```
NAME: "usbflash1-3", DESCR: "usbflash1-3"
PID: SSD-120G , VID: STP21310001, SN: V01
```

### 例:ドライブの正常性の確認

ドライブの全体的な正常性を確認するには、特権 EXEC モードで more flash:smart\_overall\_health.log コマンドを使用します。

```
Switch#more flash:smart overall health.log
```

=== START OF READ SMART DATA SECTION === SMART overall-health self-assessment test result: PASSED

正常性エラーログを確認するには、特権 EXEC モードで more crashinfo:tracelogs/smart\_errors.log コマンドを使用します。

Switch#more crashinfo:tracelogs/smart\_errors.log
%IOSXEBOOT-4-SMART\_LOG: (local/local): Mon Jan 4 00:13:10 Universal 2016 INFO: Starting
SMART daemon

(注)

システムは、smart\_errors.logに警告を表示することがあります。flash/smart\_overall\_health.logの 全体的な正常性のセルフアセスメントに PASSED と表示されている場合は、これらを無視でき ます。

## USB 3.0 SSD の機能履歴

次の表に、このモジュールで説明する機能のリリースおよび関連情報を示します。

これらの機能は、特に明記されていない限り、導入されたリリース以降のすべてのリリースで 使用できます。

| リリース                              | 機能                    | 機能情報                                                                                                    |
|-----------------------------------|-----------------------|----------------------------------------------------------------------------------------------------|
| Cisco IOS XE Gibraltar<br>16.11.1 | パスワード認証付き USB 3.0 SSD | USB 3.0 SSD は、汎用<br>ストレージデバイスお<br>よびアプリケーション<br>ホスティングデバイス<br>として使用するための<br>追加の 120 GB スト<br>レージを提供します。 |
|                                   |                       | パスワード認証機能を<br>使用すると、USB 3.0<br>SSD デバイスにパス<br>ワードを設定して、不<br>正アクセスや関連する<br>リスクからドライブを<br>保護できます。         |

Cisco Feature Navigator を使用すると、プラットフォームおよびソフトウェアイメージのサポート情報を検索できます。Cisco Feature Navigator には、http://www.cisco.com/go/cfn からアクセスします。